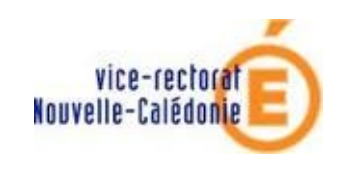

Mise à jour de la licence académique

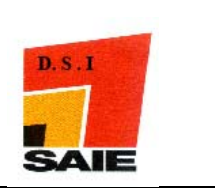

## ANTIVIRUS INTERNET SECURITY version 2010

Mise à jour de la licence académique

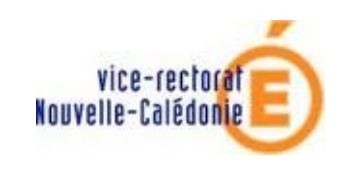

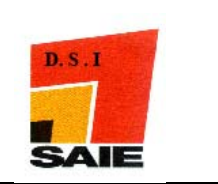

Mise à jour de la licence académique

| Historique des versions de documentations |                   |            |               |
|-------------------------------------------|-------------------|------------|---------------|
| N° de version                             | Eléments modifiés | Date       | Rédacteur     |
| 1.0                                       |                   | 03/08/2010 | Nicolas BUTET |
|                                           |                   |            |               |
|                                           |                   |            |               |
|                                           |                   |            |               |
|                                           |                   |            |               |
|                                           |                   |            |               |

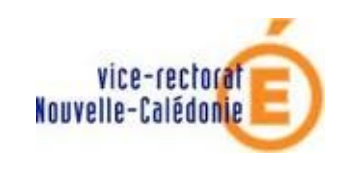

Mise à jour de la licence académique

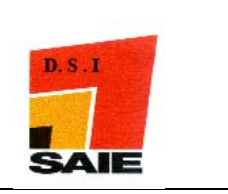

- **4** Se connecter sur votre ordinateur avec un compte administrateur
- Lancer la console d'administration BitDefender Internet Security 2010 en double cliquant sur l'icône de la console situé sur le bureau

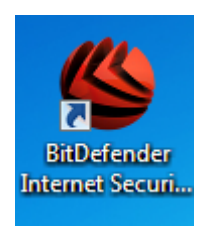

**4** Cliquer sur **Enregistrement** puis sur le bouton **S'enregistrer** 

| BitDefender Internet S       | Security 2010 Configuration                                                                                                    |  |  |
|------------------------------|----------------------------------------------------------------------------------------------------|--|--|
|                              | Enregistrement                                                                                                    |  |  |
| ► Général                    | Informations sur le produit                                                                                                    |  |  |
| Antivirus                    | BitDefender Internet Security 2010                                                                                                    |  |  |
| <ul> <li>Antispam</li> </ul> | Version : 13.0.21                                                                                                    |  |  |
| Contrôle Parental            | Informations d'enregistrement                                                                                                    |  |  |
| Contrôle vie privée          | La clé de licence de ce produit expirera dans 26 jours. Après cette période, votre PC ne sera plus protégé.<br>Clé de licence : <b>Example</b> |  |  |
| Pare-feu                     |                                                                                                    |  |  |
| Vulnérabilité                | Action                                                                                                    |  |  |
| Cryptage                     |                                                                                                    |  |  |
| Mode Jeu/Portable            | Activer le produit                                                                                                    |  |  |
| ▶ Réseau                     | S'enregistrer 2                                                                                                    |  |  |
| ▶ Mise à jour                |                                                                                                    |  |  |
| Enregistrement 1             |                                                                                                    |  |  |
|                              |                                                                                                    |  |  |

**4** Saisir la clé puis cliquer sur le bouton **S'enregistrer** 

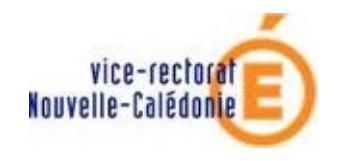

## ANTIVIRUS INTERNET SECURITY

Mise à jour de la licence académique

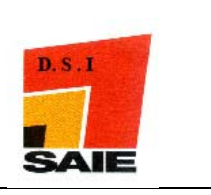

| BitDefender Internet Security 2010                  | _ ×                                                      |
|-----------------------------------------------------|----------------------------------------------------------|
| Assistant d'enregistrement                          |                                                          |
| Enregistrement de BitDefender                       |                                                          |
| Informations concernant la clé de licence actuelle  | e                                                        |
| Type : VALIDE, Utilisateur Final                    |                                                          |
| Expire dans : 365 jours                             |                                                          |
| Clé de licence :                                    |                                                          |
| Saisir la clé de licence :                          |                                                          |
| Clé de licence : Saisissez la clé de licence        | de licence 2 Achetez en une maintenant l                 |
| vous in avez pas de cie                             | de literite : Marcez en alle maliteriale:                |
| Vous avez bien enregis<br>Vous aurez accès à toutes | tré BitDefender !<br>les fonctionnalités de BitDefender. |

Un message indique que « Vous avez bien enregistré BitDefender ». La licence expire le 28 août 2011 (le décompte se fait à partir du 1<sup>er</sup> aout 2010).